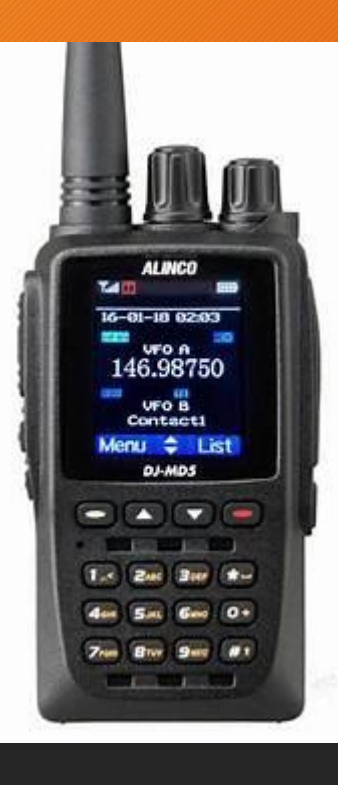

# Alinco DJ-MD5 設定

**JN4TBI** 

### はじめに

- 新品の無線機には、周波数設定メモリーにデーター入力が必要
   マッコイさんで購入したものはDigipeaterのリストが入っている
- DMR無線機はチャンネルで管理されている
- デジタル送信の時はそのチャンネルの周波数を変えることは大変 今までの無線機のように周波数VFOを変化させてアナログ・デジタ ル切り替える使用することは困難
- 使用する周波数・モード・TG(トークグループ)・CC(カラーコード)・All Call グループCall プライベートCall設定が必要

## DJ-MD5をJAの周波数に合わせる

- AT\_Options\_v6をダウンロードする
- <u>https://drive.google.com/file/d/1-</u> zMknEYnJ1YzxkGYeQS4rr\_9CCbZZbOb/view
- ・解凍して展開する

| 🛃 Anytone Options                   |                                    | -        |    |   | × |
|-------------------------------------|------------------------------------|----------|----|---|---|
| Area Code<br>Manufacture Code       | Band Select Full Test Mode Chinese | Com Port | ad | ~ |   |
| Radio Type<br>Band Setting Password |                                    |          |    |   |   |
| Frequency                           | Band 0                             |          |    | ~ |   |
| Program Password                    |                                    |          |    |   |   |
| Serial Number                       |                                    |          |    | _ |   |
| Production Date                     |                                    | Exi      | t  |   |   |
| Maintenance Date                    |                                    |          |    |   |   |
| Maintenance Description             |                                    |          |    |   |   |
| Dealer Information                  |                                    |          |    |   |   |
| Dealer Code                         |                                    |          |    |   |   |
| Stock Date                          |                                    |          |    |   |   |
| Sell Date                           |                                    |          |    |   |   |
| Seller                              |                                    |          |    |   |   |

# DJ-MD5をJAの周波数に合わせる

#### • AT\_Options\_v6に無線機のcom Portあわせて読み込む

| 🔢 Anytone Options       |                                                      |        | _     |   | × |
|-------------------------|------------------------------------------------------|--------|-------|---|---|
|                         | ☑ Band Select<br>□ Full Test Mode<br>□ Chinese       | Com Pc | rt    |   | 7 |
| Area Code               |                                                      | COM1   | 1     | ~ |   |
| Manufacture Code        |                                                      |        | Read  |   |   |
| Radio Type              | DJ-MD5                                               | \\     | Write |   | J |
| Band Setting Passwori   |                                                      |        |       |   | 1 |
| Frequency               | Band 17 MODE 0 Rxx400-480 135-174 1xx400-480 135-174 |        |       | ~ |   |
| Program Password        |                                                      |        |       |   |   |
| Serial Number           | 1905220100120027                                     |        |       |   |   |
| Production Date         | 2019-6-18                                            |        | -xit  |   |   |
| Maintenance Date        |                                                      |        |       |   |   |
| Maintenance Description |                                                      |        |       |   |   |
| Dealer Information      |                                                      |        |       |   |   |
| Dealer Code             |                                                      |        |       |   |   |
| Stock Date              |                                                      |        |       |   |   |
| Sell Date               |                                                      |        |       |   |   |
| Seller                  |                                                      |        |       |   |   |

# DJ-MD5をJAの周波数に合わせる

### • AT\_Options\_v6に日本の周波数に合わせDJ-MD5に書き込む(BAND 4)

| 🔛 Anytone Options                                                                                                    |                                                                                                    |                    | -                 |   | × |
|----------------------------------------------------------------------------------------------------|----------------------------------------------------------------------------------------------------|--------------------|-------------------|---|---|
| ☑ Band Select<br>□ Full Test Mode<br>□ Chinese                                                                                                    |                                                                                                    |                    |                   |   |   |
| Area Code                                                                                                    |                                                                                                    |                    | Com Port<br>COM11 | ~ |   |
| Manufacture Code                                                                                                    |                                                                                                    |                    | Read              | 1 |   |
| Radio Type DJ-MD5 Band Setting Password                                                                                                    |                                                                                                    |                    | Write             | , | ] |
| Frequency Band 1 / MODE 0 Rx:400-480                                                                                                    | 136-174 Tx:400-480 136-174                                                                                                    |                    |                   |   | ~ |
| Program Password Band 1 / MODE 0 Rx:400-480<br>Band 2 / MODE 1 Rx:400-480                                                                                              | 136-174 Tx:400-480 136-174<br>144-146 Tx:400-480 144-146                                                                        |                    |                   |   |   |
| Serial Number Band 3 / MODE 2 Rx:430-440<br>Band 4 / MODE 3 Rx:430-440                                                                                                 | 136-174 Tx:430-440 136-174<br>144-146 Tx:430-440 144-146                                                                        |                    |                   |   |   |
| Production Date Band 5 / MODE 5 Rx:440-480<br>Band 6 / MODE 5 Rx:440-480                                                                                               | 136-174 1x:440-480 136-174<br>144-146 Tx:440-480 144-146                                                                        |                    |                   |   |   |
| Maintenance Date Band 8 / MODE 7 Rx446-447<br>Band 8 / MODE 7 Rx446-447                                                                                                | 130-174 1x:440-447 130-174<br>144-146 Tx:446-447 144-146<br>196-174 Tx:400-470 196-174                                          |                    |                   |   |   |
| Maintenance Description Band 10 / MODE 9 Rx430-43<br>Band 11 / MODE 10 Rx430-43<br>Band 11 / MODE 11 Rx430-4<br>Band 13 / MODE 12 Rx405-4<br>Band 13 / MODE 12 Rx405-4 | 2 144-146 Tx:430-432 144-146<br>10 136-174 Tx:420-450 144-146<br>10 144-148 Tx:430-440 144-146<br>15 136-174 Tx:405-415 136-174 | 3<br>3<br><b>4</b> |                   |   |   |
| Dula Manufa                                                                                                    |                                                                                                    |                    |                   |   |   |
| Dealer Information                                                                                                    |                                                                                                    |                    |                   |   |   |
| Dealer Code                                                                                                    |                                                                                                    |                    |                   |   |   |
| Stock Date                                                                                                    |                                                                                                    |                    |                   |   |   |
| Sell Date                                                                                                    |                                                                                                    |                    |                   |   |   |
| Seller                                                                                                    |                                                                                                    |                    |                   |   |   |

# DJ-MD5T\_CPSをダウンロード

#### ・DJ-MD5T\_CPSをダウンロードする

https://www.remtronix.com/digital-radio/discontinued/dj-md5/

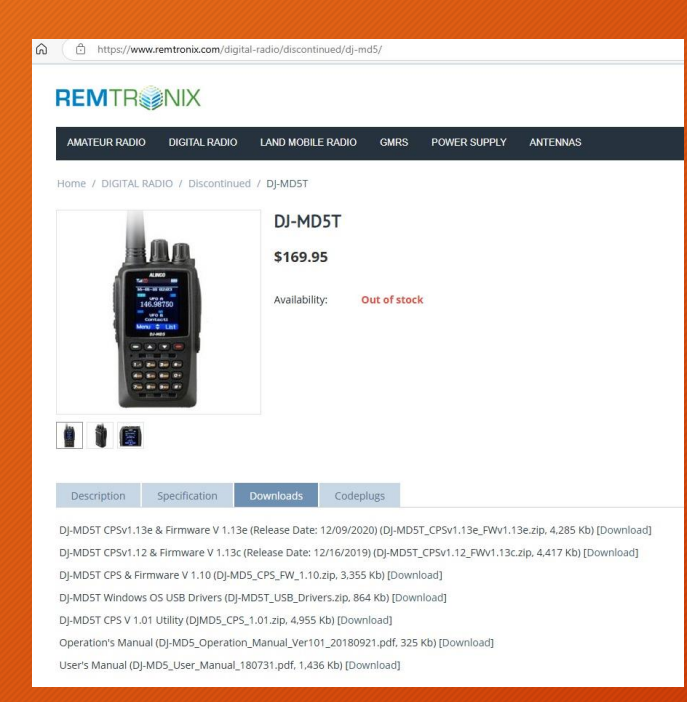

# VFO周波数設定

#### ・DJ-MD5T\_CPSを開く

#### • 周波数設定

DJ DJ\_MD5[DJ-MD5:UHF{430 - 440 MHz} VHF{144 - 146 MHz}][:new.rdt] Ver:1.13 e

| File Model Set Program                 | Tool View                                  | Help                 |                       |                 |       |               |                   |   |
|----------------------------------------|--------------------------------------------|----------------------|-----------------------|-----------------|-------|---------------|-------------------|---|
| Model Information                      | D                                          |                      |                       |                 |       |               |                   |   |
| DJ-MD5                                 | No.                                        | Receive<br>Frequency | Transmit<br>Frequency | Channel<br>Type | Power | Band<br>Width | TCSS/DC<br>Decode | ٦ |
| Channel                                | 1                                          | 435.00000            | 435.00000             | D-Digital       | Mid   | 12.5K         | Off               |   |
| Zone                                   | 2                                          | 145.00000            | 145.00000             | D-Digital       | Mid   | 12.5K         | Off               |   |
| Scan List                              | 3                                          |                      |                       |                 |       |               |                   |   |
| FM                                     | 4                                          |                      |                       |                 |       |               |                   |   |
| -Auto Repeater Offse                   | et F 5                                     |                      |                       |                 |       |               |                   |   |
| -Basic information                     | 6                                          |                      |                       |                 |       |               |                   |   |
| Alarm Setting                          | 7                                          |                      |                       |                 |       |               |                   |   |
|                                        | 8                                          | e                    |                       |                 |       |               |                   |   |
| Local mormation                        | 9                                          | 1                    |                       |                 |       |               |                   | h |
| Model Informa<br>Model D<br>Frequencys | J-MD5<br>and 4<br>HF{430 - 4<br>HF{144 - 1 | 140 MHz}<br>46 MHz}  |                       |                 |       | *             |                   |   |
|                                        |                                            | <u>о</u> к           | <u>C</u> ar           | ncel            |       |               |                   |   |
|                                        |                                            | 1                    |                       |                 |       |               |                   | ļ |

### ModelからModel Information選択 日本の周波数帯に合わせる

## Radio ID (DMR ID)

#### • Radio ID を設定する

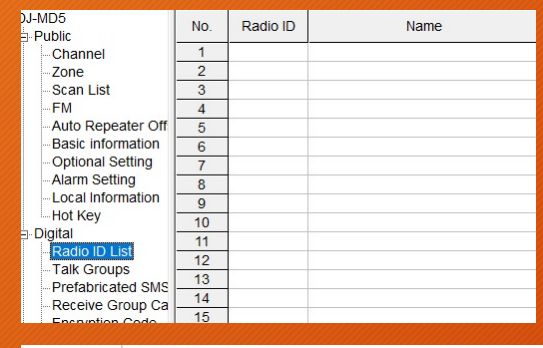

Radio ID List を選択 Radio IDの空白欄をクリック

| Radio ID      |        | 1400066  |      |
|---------------|--------|----------|------|
| Radio ID Name | 8      | JN4TBI   |      |
| ок            | Cancel | Previous | Next |

Radio ID を入力 Name は好きなものでもよい 登録するとこうなる

| MD5<br>Public | No. | Radio ID | Name   |  |
|---------------|-----|----------|--------|--|
| Channel       | 1   | 4400066  | JN4TBI |  |
| Zone          | 2   |          |        |  |
| -Scan List    | 3   |          |        |  |

TG (トークグループ)

#### ・TGは呼び出し番号

| DJ-MD5             | No. | TG/DMR ID | Call Alert |
|--------------------|-----|-----------|------------|
| Channel            | 1   | 1         | None       |
| Zone               | 2   |           |            |
| -Scan List         | 3   |           |            |
| FM                 | 4   |           |            |
| -Auto Repeater Off | 5   |           |            |
| -Basic information | 6   |           |            |
| - Optional Setting | 7   |           |            |
| -Alarm Setting     | 8   |           |            |
| -Local Information | 9   |           |            |
| Hot Key            | 10  |           |            |
|                    | 11  |           |            |
| -Radio ID List     | 12  |           |            |
| Drofabricated SMS  | 13  | 1         |            |
| Prelabilitated SMS | 14  |           |            |
| Encountion Code    | 15  |           |            |

#### 初期値は1が入っている Digipeater のTGは1 (VolP研究会の設定)

| No. | TG/DMR ID | Call Alert | Name      | Call Type  |  |
|-----|-----------|------------|-----------|------------|--|
| 1   | 1         | None       | Contact 1 | Group Call |  |
| 2   |           |            |           |            |  |

#### Name デフォルト 自分で好きなのをつける

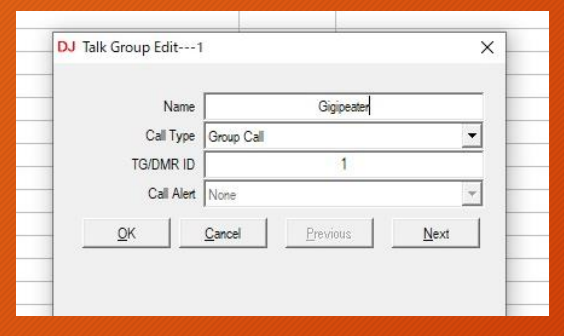

TG (トークグループ)

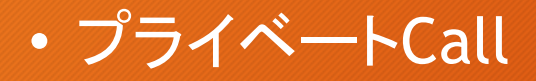

| Name       |              | JN4TBI   |      |
|------------|--------------|----------|------|
| Call Type  | Private Call |          | •    |
| TG/DMR ID  |              | 4400066  |      |
| Call Alert | None         |          | •    |
| ок         | Cancel       | Previous | Next |

ご自由に入れてください

| DJ-MD5     | No. | TG/DMR ID | Call Alert | Name       | Call Type    |
|------------|-----|-----------|------------|------------|--------------|
| Channel    | 1   | 1         | None       | Gigipeater | Group Call   |
| Zone       | 2   | 4400066   | None       | JN4TBI     | Private Call |
| -Scan List | 3   |           |            |            |              |

入力するとこのようになります

### Channel

#### • Channel

| File Model Set Program                   | Tool | View Help            |                       |                 |       |               |                   |                   |              |           |  |
|------------------------------------------|------|----------------------|-----------------------|-----------------|-------|---------------|-------------------|-------------------|--------------|-----------|--|
| 12 12 12 12 12 12 12 12 12 12 12 12 12 1 | 0    | 0                    |                       |                 |       |               |                   |                   |              |           |  |
| DJ-MD5<br>⊡ Public                       | No.  | Receive<br>Frequency | Transmit<br>Frequency | Channel<br>Type | Power | Band<br>Width | TCSS/DC<br>Decode | TCSS/DC<br>Encode | Channel Name | Contact   |  |
| Channel                                  | 1    | 435.00000            | 435.00000             | D-Digital       | Mid   | 12.5K         | Off               | Off               | Channel 1    | Contact 1 |  |
| Zone                                     | 2    | 145.00000            | 145.00000             | D-Digital       | Mid   | 12.5K         | Off               | Off               | Channel 2    | Contact 1 |  |
| -Scan List                               | 3    |                      |                       |                 |       |               |                   |                   |              |           |  |

#### • No.欄をクリック エディーターが起動

| Channel Name        |              |                    |                   |             |
|---------------------|--------------|--------------------|-------------------|-------------|
| Channel Name        | Charn        |                    |                   | Transmit    |
| Receive Frequency   | 435.00000    | Digital            |                   | Inditioning |
| Transmit Frequency  | 435.0000     | Contact            | Contact 1         |             |
| frankrik i roquency | 433.0000     | Radio ID           |                   | Ch          |
| Channel Type        | D-Digital 💌  | Color Code         | 1                 | C1          |
| Transmit Power      | Mid 💌        | Slot               | Slot1             |             |
| Band Width          | 12.5K 💌      | Receive Group List | None              | Irans       |
| TX Permit           | Always 💌     | Digital Encryption | Of 🗸              |             |
| Scan List           | None 💌       | Encryption Type    | Normal Encryption |             |
| APRS Report         | Off 💌        |                    |                   |             |
| APRS Report Channel | 1 👻          |                    |                   | -//         |
| TX Prohibit         | Talk Around  | Simplex TDMA       | Call Confirmation |             |
| Work Alone          | Through Mode | TDMA Adaptive      | Ranging           |             |
| CTCSS/DCS Decode    | Of T         |                    |                   |             |
| CTCSS/DCS Encode    | Of V         |                    |                   |             |
| Squeich Mode        | Carrier      | -                  |                   | AP          |
| Optional Signa      | Of V         |                    |                   | 0000        |
| DTMF ID             |              | 🗖 Reverse          |                   | ADDC Door   |
| 2Tone ID            |              | 2TONE Decode       | -                 |             |
| 5Tone ID            |              | 0                  |                   |             |
|                     |              | Custom CICSS       | 251.1             |             |

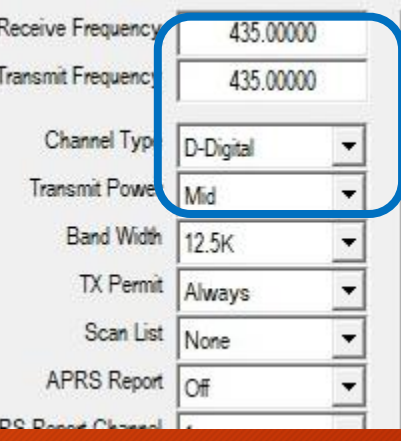

### 周波数 Type TX Powr 青枠の中を設定

### Channel

#### • Channel

| Contact            | Gigipeater | -17 |
|--------------------|------------|-----|
| Radio ID           | JN4TBI     |     |
| Color Code         | 1          | •   |
| Slot               | Slot1      |     |
| Receive Group List | None       |     |
| Digital Encryption | Off        | -   |

#### Digipeater は CC1 Slot1にする

| <u>O</u> K | <u>C</u> ancel | Previous | Next |  |
|------------|----------------|----------|------|--|
|            |                |          |      |  |

OKで登録をする 引き続いて行うときはNext

### Zone

#### ・Zone これを設定しないとトランシーバーに表示されない

| DJ DJ_MD5[DJ-MD5:UHF{430 | ) - 440 MH | z} VHF{144 - 146 MHz}][:new.rdt] Ver:1.13 e |                  |           |         |
|--------------------------|------------|---------------------------------------------|------------------|-----------|---------|
| File Model Set Program   | Tool \     | /iew Help                                   |                  |           |         |
| 🗋 📂 🔚 📲 🚧 👘              | 0          | ٩                                           |                  |           |         |
| DJ-MD5<br>⊡-Public       | No.        | Name                                        | Zone<br>Channels | A Channel | B Chann |
| Channel                  | 1          |                                             |                  |           |         |
| Zone                     | 2          |                                             |                  |           |         |
| -Scan List               | 3          |                                             |                  |           |         |
| FM                       | 4          |                                             |                  |           |         |
| Auto Repeater Off        | 5          |                                             |                  |           |         |

### Zoneをクリック 空欄をクリックエディーターが起動

| DJ Zor   | ne Edit1    | >                          | <    |
|----------|-------------|----------------------------|------|
| Zone     | Name Zone 1 | A Channel 🗨<br>B Channel 💌 | -    |
| Availabl | e Channel   | Zone Channel Member        |      |
| 1        | Channel 1   |                            |      |
| 2        | Channel 2   |                            |      |
| 3        | JN4TBI      |                            |      |
| 4        | Channel 3   | >> Order By                |      |
|          |             | D                          | 1 1  |
|          |             |                            | 1 12 |
|          |             | << Name                    |      |
|          |             |                            | 1    |
|          |             |                            |      |
|          |             | <u>p</u>                   |      |
|          |             |                            |      |
|          |             | Down                       |      |
|          |             |                            |      |

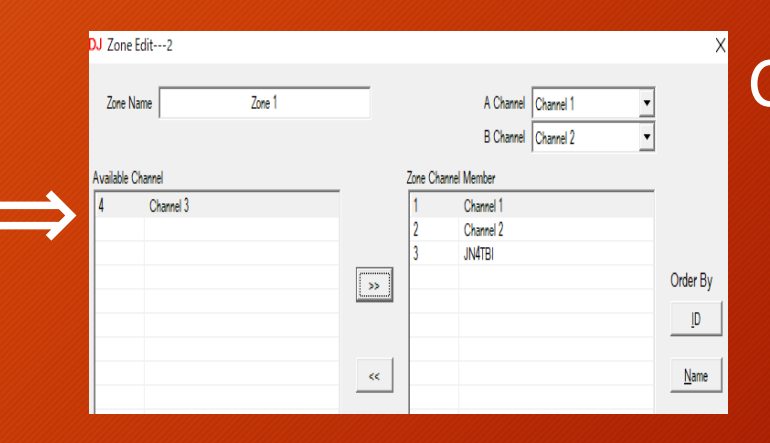

### Channelを移す

### Zone

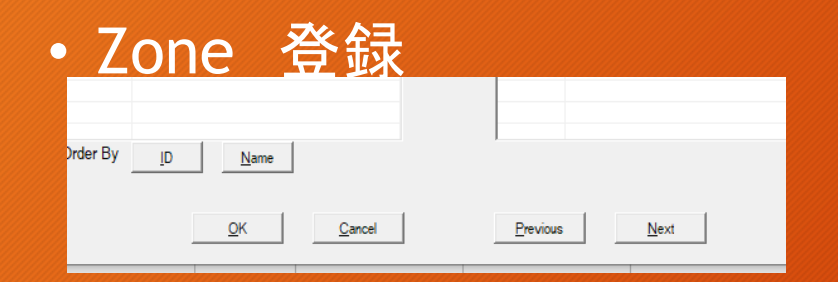

### OKで登録をする 引き続いて行うときはNext

新しくできたZone

|          |     | 1      |                  |           |           |  |
|----------|-----|--------|------------------|-----------|-----------|--|
| 🖌 🚧 🕒 📕  | 0   | 0      |                  |           |           |  |
| 5<br>lic | No. | Name   | Zone<br>Channels | A Channel | B Channel |  |
| hannel   | 1   | Zone 1 | 3                | Channel 1 | Channel 2 |  |
| one      | 2   |        |                  |           |           |  |

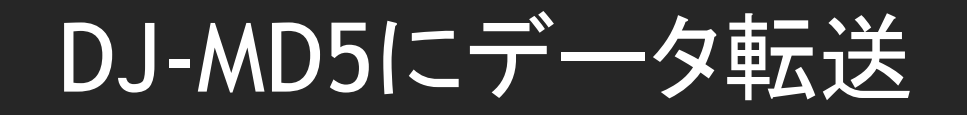

データー入力
 PCにマイクロUSB挿入
 comポートを合わせる
 転送クリックで書き込み開始
 注)電源を切らないように

| Set Progr  | am Tool \ | /iew He    | lp             |   |  |
|------------|-----------|------------|----------------|---|--|
| +圆 194 +1  | 1 😧 🕥     | •          |                |   |  |
|            | No.       |            | Name           |   |  |
| el         | DJ Commun | ication S  | etting         | × |  |
| .ist       |           | Comm       | COM1 -         |   |  |
| lepeater O |           |            |                |   |  |
| nformation |           | <u>о</u> к | <u>C</u> ancel |   |  |
| Setting    |           |            |                |   |  |
| nformation | 8         |            |                |   |  |

おわり

- •おつかれさまでした
- ・基本的な設定です

DJ-MD5は良い機械です DMR楽しんでください

### JN4TBIOMD5 Channel

DJ DJ\_MD5[DJ-MD5;UHF{430 - 440 MHz} VHF{144 - 146 MHz}][:C:¥Users¥JN4TBI¥Desktop¥無線機マニュアル¥DJ-MD5¥JN4TBI.default1DJ-MD5.rdt] Ver:1.13 e

| File Model Set Program | Tool     | View Help            |                       |                 |       |               |                   |                   |                   |                 |          |
|------------------------|----------|----------------------|-----------------------|-----------------|-------|---------------|-------------------|-------------------|-------------------|-----------------|----------|
| 🗅 🚅 🖬 🕫 🚧 诸            | 0        | ٢                    |                       |                 |       |               |                   |                   |                   |                 |          |
| DJ-MD5                 | No.      | Receive<br>Frequency | Transmit<br>Frequency | Channel<br>Type | Power | Band<br>Width | TCSS/DC<br>Decode | TCSS/DC<br>Encode | Channel Name      | Contact         | Radio ID |
| Channel                | 242      | 430.80000            | 430.80000             | D-Digital       | Small | 12.5K         | Off               | Off               | JAPAN 758         | TGIF 44758      | DMR ID1  |
| Zone                   | 243      | 430.80000            | 430.80000             | D-Digital       | Small | 12.5K         | Off               | Off               | Aichi Digital 1   | TGIF 44833      | DMR ID1  |
| Scan List              | 244      | 430.80000            | 430.80000             | D-Digital       | Small | 12.5K         | Off               | Off               | Aichi Digital 2   | TGIF 44834      | DMR ID1  |
| FM                     | 245      | 430.80000            | 430.80000             | D-Digital       | Small | 12.5K         | Off               | Off               | Japan Mexico TG   | TGIF 4402016    | DMR ID1  |
| - Auto Repeater Offs   | et Frequ | iencies 0000         | 430.80000             | D-Digital       | Small | 12.5K         | Off               | Off               | Oda City 698 VG   | TGIF 4404065    | DMR ID1  |
| Basic information      | 247      | 430.80000            | 430.80000             | D-Digital       | Small | 12.5K         | Off               | Off               | Japan 4900        | TGIF 4900       | DMR ID1  |
| - Optional Setting     | 248      | 430.80000            | 430.80000             | D-Digital       | Small | 12.5K         | Off               | Off               | TGIF Parrot       | TGIF Parrot     | DMR ID1  |
| Alarm Setting          | 249      | 430.80000            | 430.80000             | D-Digital       | Small | 12.5K         | Off               | Off               | BM 440            | BM 440          | DMR ID1  |
| Local Information      | 250      | 430.80000            | 430.80000             | D-Digital       | Small | 12.5K         | Off               | Off               | JH6HXQ            | JH6HXQ Call     | DMR ID1  |
| Hot Key                | 251      | 430.80000            | 430.80000             | D-Digital       | Small | 12.5K         | Off               | Off               | JH6RCI            | JH6RCI Call     | DMR ID1  |
|                        | 252      | 430.80000            | 430.80000             | D-Digital       | Small | 12.5K         | Off               | Off               | JH6PPX            | JH6PPX Call     | DMR ID1  |
| -Radio ID List         | 253      | 430.80000            | 430.80000             | D-Digital       | Small | 12.5K         | Off               | Off               | JA6HOR            | JA6HOR Call     | DMR ID1  |
| - Talk Groups          | 254      | 438.73000            | 438.73000             | D-Digital       | Mid   | 12.5K         | Off               | Off               | OI5008144         | TGIF 8144       | DMR ID1  |
| Prelabricated SMS      | 255      | 438.73000            | 438.73000             | D-Digital       | Mid   | 12.5K         | Off               | Off               | TRI8144           | TORITEN         | DMR ID1  |
| Encryption Code        | 256      | 430.80000            | 430.80000             | D-Digital       | Small | 12.5K         | Off               | Off               | SYODO TGIF        | TGIF 1          | DMR ID1  |
| Digital Contact List   | 257      | 430.80000            | 430.80000             | D-Digital       | Small | 12.5K         | Off               | Off               | Atrandom ku       | TGIF 904        | DMR ID1  |
| 1                      | 258      | 430.80000            | 430.80000             | D-Digital       | Small | 12.5K         | Off               | Off               | D+Wold            | D+Wolde         | DMR ID1  |
| 2000140000             | 259      | 430.80000            | 430.80000             | D-Digital       | Small | 12.5K         | Off               | Off               | D+Wold1           | D+Wolde         | DMR ID1  |
| 4000160000             | 260      | 430.80000            | 430.80000             | D-Digital       | Small | 12.5K         | Off               | Off               | D+Wold2           | D+Wolde         | DMR ID1  |
| 6000180000             | 261      | 430.80000            | 430.80000             | D-Digital       | Small | 12.5K         | Off               | Off               | BM Pa9990         | BM Pa9990       | DMR ID1  |
|                        | 262      | 430.80000            | 430.80000             | D-Digital       | Small | 12.5K         | Off               | Off               | svckill           | sk9999999       | DMR ID1  |
| 10000112000            | 263      | 430.80000            | 430.80000             | D-Digital       | Small | 12.5K         | Off               | Off               | svcrestart        | sr9999998       | DMR ID1  |
|                        | 264      | 430.80000            | 430.80000             | D-Digital       | Small | 12.5K         | Off               | Off               | reboot            | rb999997        | DMR ID1  |
|                        | 265      | 430,80000            | 430.80000             | D-Digital       | Small | 12.5K         | Off               | Off               | Hostfile          | hf999995        | DMR ID1  |
|                        | 266      | 430,80000            | 430,80000             | D-Digital       | Small | 12.5K         | Off               | Off               | JA5HWI            | JA5HWI Call     | DMR ID1  |
| 18000120000            | 267      | 438.69000            | 438.69000             | D-Digital       | Mid   | 12.5K         | Off               | Off               | 01cH JG6YJE1      | Digipeater Call | DMR ID1  |
| - Friends List         | 268      | 438.71000            | 438.71000             | D-Digital       | Mid   | 12.5K         | Off               | Off               | 2cH JQ1YXE.JE4Y1  | Digipeater Call | DMR ID1  |
| Digital APRS Inforr    | 269      | 438.73000            | 438.73000             | D-Digital       | Mid   | 12.5K         | Off               | Off               | 03cH JQ1YXS1      | Digipeater Call | DMR ID1  |
| i⊒ Analog              | 270      | 438,75000            | 438.75000             | D-Digital       | Mid   | 12.5K         | Off               | Off               | 04cH JE4YLZ1      | Digipeater Call | DMR ID1  |
| -Analog Address Bo     | 271      | 438,77000            | 438,77000             | D-Digital       | Mid   | 12.5K         | Off               | Off               | 05cH JS1YND1      | Digipeater Call | DMR ID1  |
| 5 I one Setting        | 272      | 438,79000            | 438,79000             | D-Digital       | Mid   | 12.5K         | Off               | Off               | 6cH JQ1YXE.JS1Y1  | Digipeater Call | DMR ID1  |
| -21 one Setting        | 273      | 438.81000            | 438.81000             | D-Digital       | Mid   | 12.5K         | Off               | Off               | 7cH JH5YNE, JQ1Y1 | Digipeater Call | DMR ID1  |
| DTMF Setting           | 274      | 438,83000            | 438,83000             | D-Digital       | Mid   | 12.5K         | Off               | Off               | 08cH1             | Digipeater Call | DMR ID1  |
|                        | 275      | 438,85000            | 438.85000             | D-Digital       | Mid   | 12.5K         | Off               | Off               | 09cH JS1YPR1      | Digipeater Call | DMR ID1  |
|                        | 276      | 438.87000            | 438.87000             | D-Digital       | Mid   | 12.5K         | Off               | Off               | 10cH JS1YPD1      | Digipeater Call | DMR ID1  |
|                        | 277      | 438.89000            | 438.89000             | D-Digital       | Mid   | 12.5K         | Off               | Off               | 11cH JH9ZAI1      | Digipeater Call | DMR ID1  |
|                        | 278      | 438,91000            | 438,91000             | D-Digital       | Mid   | 12.5K         | Off               | Off               | 12cH1             | Digipeater Call | DMR ID1  |
|                        | 279      | 438,93000            | 438,93000             | D-Digital       | Mid   | 12.5K         | Off               | Off               | 13cH1             | Digipeater Call | DMR ID1  |
|                        | 280      | 438,95000            | 438,95000             | D-Digital       | Mid   | 12.5K         | Off               | Off               | 14cH JA0YZU1      | Digipeater Call | DMR ID1  |
|                        | 281      | 438,97000            | 438,97000             | D-Digital       | Mid   | 12.5K         | Off               | Off               | 15cH JR0ZIH1      | Digipeater Call | DMR ID1  |
|                        | 282      | 438.99000            | 438.99000             | D-Digital       | Mid   | 12.5K         | Off               | Off               | 16cH1             | Digipeater Call | DMR ID1  |

\_

### JN4TBIのMD5 Zone

DJ DJ MD5[DJ-MD5:UHF{430 - 440 MHz} VHF{144 - 146 MHz}][:C:¥UJsers¥JN4TBI¥Desktop¥無線機マニュアル¥DJ-MD5¥JN4TBI.default1DJ-MD5.rdt] Ver.1.13 e

File Model Set Program Tool View Help

| Ľ           | 🖻 🖩 🖷 🕅 诸           | 0   | 0          |                   |                      |                |    |          |               |              |                    |               |
|-------------|---------------------|-----|------------|-------------------|----------------------|----------------|----|----------|---------------|--------------|--------------------|---------------|
| DJ-N<br>- F | MD5<br>Public       | No. | Name       |                   | Zone<br>Channels     | A Channel      |    | ВC       | Channel       |              |                    |               |
| Ī           | Channel             | 1   | Digipeate  | er                | 18                   | 02cH JQ1YXE.JE | 4Y | 7cH JH   | 5YNE.JQ1      | Y            |                    |               |
|             | Zone                | 2   | Digepeater | ST2               | 16                   | 01cH JG6YJE1   |    | 2cH JQ   | 1YXE.JE4      | Y1           |                    |               |
|             | Scan List           | 3   | BM DMF     | 1                 | 9                    | BM JA Maine    |    | BM       | JA Ems        |              |                    |               |
|             | FM                  | 4   | DMR+       |                   | 7                    | IPSC2_IA Link  |    | IPSC     | 2_IA Call     |              |                    |               |
|             | Auto Repeater Off   | 5   | TGIF       | DJ Zone Edit      | l                    |                |    |          |               |              |                    | ×             |
|             | Basic information   | 6   | NXDN       | _                 |                      |                |    |          |               |              |                    |               |
|             | -Optional Setting   | 7   | YSF        | Zone Name         |                      | Digipeater     |    |          |               | A Channel    | 02cH JQ1YXE.JE4Y 🔻 |               |
|             | -Alarm Setting      | 8   | FCS        | ,                 |                      |                |    |          |               | B Channel    |                    |               |
|             | Local Information   | 9   | APRS       |                   |                      |                |    |          |               | D Channel    |                    |               |
|             | Hot Key             | 10  | XLX-REI    | Available Channel |                      |                |    | Zo       | one Channel M | lember       |                    |               |
| ē-C         | pigital             | 11  | private    | 17 BM .           | IA Maine             | ^              |    |          | 1 0           | 1cH JG6YJE   |                    |               |
|             | -Radio ID List      | 12  | 145MHz Di  | 18 BM .           | IA Sub               |                |    |          | 2 0           | 2cH JQ1YXE.J | E4Y                |               |
|             | Talk Groups         | 13  | 430MHz Di  | 19 BM .           | A Ems                | _              |    |          | 3 0           | 3cH JQ1YXS   |                    |               |
|             | Prefabricated SMS   | 14  | 4 FM Repe  | 20 D+J            | P                    |                |    | »        | 4 04          | 4cH JE4YLZ   |                    | Order By      |
|             | Receive Group Ca    | 15  | 5 EM Repe  | 21 BM 3           | Shounan<br>Mada Mcaa |                | _  | _        | 5 U           | OCH JSTYND   | My                 | ID            |
|             | Encryption Code     | 16  | 6 FM Repe  | 22 BMI            | vona vviae           |                |    |          | 0 0<br>7 7    | CH JUITAE.JO | ntv                |               |
| E           |                     | 17  | EM 144     | 23 041            | 1942                 |                |    |          | 8 0           | ReH          | <b>x</b> (11       | Name          |
|             | 120000              | 18  | EM 430     | 25 D+R            | EF Dsc               |                |    | <u> </u> | 9 0           | 9cH JS1YPR   |                    | <u>It</u> ane |
|             | 2000140000          | 10  | Di STAD Co | 26 TG9            |                      |                |    |          | 10 10         | OcH JS1YPD   |                    |               |
|             | 4000160000          | 20  | FI-STAR CU | 27 Shute          | lown                 |                |    |          | 11 1          | 1cH JH9ZAI   |                    | Up            |
|             | 80001 80000         | 20  |            | 28 IPS0           | 2-JA Call            |                |    |          | 12 12         | 2cH          |                    |               |
|             | 100001 12000        | 21  |            | 29 XLX            | Reflector            |                |    |          | 13 13         | 3сН          |                    | Down          |
|             | 120001 14000        | 22  |            | 30 145.3          | 00Maine              |                |    |          | 14 14         | 4cH JA0YZU   |                    |               |
|             | 14000114000         | 23  |            | 31 145.3          | 50                   |                |    |          | 15 1          | 5cH JROZIH   |                    |               |
|             | 160001 18000        | 24  |            | 32 433.3          | 00Maine              |                |    |          | 16 16         | 6cH          |                    |               |
|             | 18000120000         | 25  |            | 33 433.3          | 50<br>70             |                |    |          | 254 C         | 05008144     |                    |               |
|             | Friends List        | 26  |            | 34 433.3          | /U<br>00             |                |    |          | 200 11        | KI0144       |                    |               |
|             | Digital APRS Inforr | 27  |            | 36 //30.0         | 00                   |                |    |          |               |              |                    |               |
|             | nalog               | 28  |            | 37 FCS            | Japan                |                |    |          |               |              |                    |               |
|             | Analog Address Bo   | 29  |            | 38 FCS            | Parrot               | ×              |    |          |               |              |                    |               |
|             | 5Tone Setting       | 30  |            | <                 |                      | >              |    |          |               |              |                    |               |
|             | 2Tone Setting       | 31  |            | Order By          | ) <u>N</u> am        | e              |    |          |               |              |                    |               |
|             | DTMF Setting        | 32  |            |                   |                      |                |    |          |               |              |                    |               |
|             |                     | 33  |            |                   |                      |                |    |          |               |              |                    |               |
|             |                     | 34  |            |                   | <u>O</u> K           | Cancel         |    |          | Previous      | Ne           | ext                |               |
|             |                     | 35  |            |                   |                      |                |    | _        |               |              |                    |               |
|             |                     | 36  |            |                   |                      |                |    |          |               |              |                    |               |